# BAB V

## HASIL DAN PEMBAHASAN

## V. 1 Hasil

Berdasarkan hasil perancangan aplikasi yang telah dilakukan pada bab IV, selanjutnya dapat di tampilkan hasil dari beberapa tampilan Sistem informasi yang telah dibangun.

## V.1.1 Implementasi UI (User Interface)

## a) Desain UI user

1. Halaman Beranda

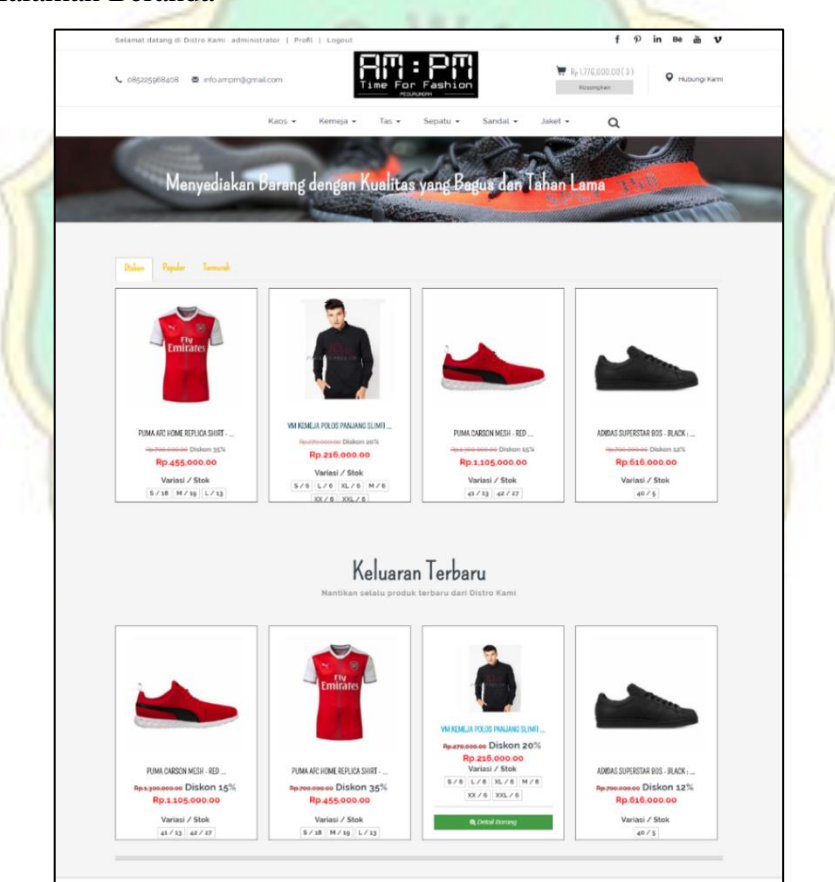

Gambar V. 1 Halaman Beranda

Gambar V.1 meruakan gambar halaman beranda, pada halaman beranda terdapat terdapat menu pilihan barang yaitu kaos, kemeja, tas,

sepatu, sandal dan jaket. Selain itu juga terdapat pilihan barang berdasarkan diskon, populer dan termurah yang ditampilkan lengkap dengan detail dan harga dari setiap produk yang dijual. Selain itu terdapat fitur lain seperti pencari, keranjang belanja, nomor telepon perusahaan, menampilkan semua pilihan media sosial dan terdapat menu login dan registrasi.

2. Halaman Registrasi

|                     | -                          |
|---------------------|----------------------------|
| Sudah               | Punya Akun? Login Sekarang |
| Nama Lengkap *      |                            |
| Username *          |                            |
| Email               |                            |
| Password            |                            |
| Konfirmasi Password |                            |
|                     | Register                   |

Gambar V. 2 Registrasi

Pada gambar V.2 halaman registrasi terdapat beberpa form untuk diisi seperti form nama, form username, form emal, form password dan form konfirmasi password . Pada form-form tersebut diwajibkan untuk diisi semua agar bisa melakukan registrasi jika terdapat form yang belum terisi maka, sistem akan memunculkan pesan error. Selanjutnya terdapat menu pilih register untuk melanjutkan registrasi ke dalam sistem. 3. Halaman Login

| Selamat d           | latang kembali      |
|---------------------|---------------------|
| Belum bergabung?    | Register Sekarang » |
| Email atau Username |                     |
| Password            |                     |
|                     | Login               |
| Ingat Saya          | Lupa Password       |

Gambar V. 3 Login

Pada gambar V.3 terdapat form untuk melakukan login kedalam sistem. Adapun form yang wajib diisi adalah from email atau user name dan form password selanjutnya apabila telah terisi lanjutkan dengan menekan tombol login. Selain itu pada halaman ini tersedia menu register sekarang sehingga tidak perlu lagi harus kehalaman register.

4. Halaman Kategori Barang

| 📞 olişzəşşölikadık 🛛 🖉 infolampımğu | malcom                  | ashion                    | Rg 0.00( 0 ) Pubungi Kami                 |
|-------------------------------------|-------------------------|---------------------------|-------------------------------------------|
|                                     | Kaos • Kemeja • Tas • S | iepatu • Sandal • Jaket • | Offino v .                                |
|                                     |                         |                           | kama akan membalasnya<br>sesegera mungkin |
| KATEGORI BARANG                     |                         |                           | * Email                                   |
| Kaos A                              | Charles are             |                           |                                           |
| Racs Grade On<br>Kans Full Deet     | -                       |                           | Kirim                                     |
| Kaco Premium                        | PUMA ARC HOME REPLICA   |                           |                                           |
| Tas Y                               | Diskon 35%              |                           |                                           |
| Sepala Y<br>Gandai Y                | Variasi / Stok          |                           |                                           |
| Jaket 👻                             | 5/18 M/19 L/13          |                           |                                           |
| Barang Terlaris                     |                         |                           |                                           |
|                                     |                         |                           |                                           |
|                                     |                         |                           |                                           |
|                                     |                         |                           |                                           |
| PUMA CARSON MESH - RED              |                         |                           |                                           |
| Pp 1 105 000 00                     |                         |                           |                                           |
|                                     |                         |                           |                                           |
|                                     |                         |                           |                                           |
|                                     |                         |                           |                                           |
| Vistro AMI: PM                      |                         |                           |                                           |

Gambar V. 4 Kategori barang

Pada gambar V.4 merupakan tampilan sistem pada menu daftar barang. Dihalaman ini terdapat pilihan kategori barang yang terletak pada tengah kiri haman dengan sub-sub fitur untuk pilihan jenis barang dan terdapat gambar barang beserta deskripsi barang yang tersusun secara berurutan serta pada bagian terdapat footer sistem.

5. Halaman Keranjang Belanja

|                                          | 📌 Beranda / Keranjang Belanja                                                            |                                    |
|------------------------------------------|------------------------------------------------------------------------------------------|------------------------------------|
| Keranjang Belanja(3)                     |                                                                                          |                                    |
|                                          |                                                                                          | 🏦 Kosongkan Keranjang              |
|                                          | VM Keneja Polos Parijang Slimfit Hitam<br>Variasi / Tipe / Ukuran : S<br>Jurnlah : 📒 1 💌 | ×                                  |
|                                          | Harga - Rp 216,000.00                                                                    | Sub Total : <b>Rp.216,000.00</b>   |
| en en en en en en en en en en en en en e | PUMA AFC Home Replica Shirt - Red<br>Variasi / Tipe / Ukuran : S                         | ×                                  |
|                                          | Jumlah: 🔤 🧃 💽                                                                            | Sub Total : <b>Rp.455,000.00</b>   |
|                                          | PUMA Carson Mesh - Red<br>Variasi / Tipe / Ukuran - 42                                   | ×                                  |
|                                          | Jumlah : 📃 1 🔹                                                                           |                                    |
|                                          | Harga : Rp.1105.000.00                                                                   | Sub Total : <b>Rp.1,105,000.00</b> |
|                                          |                                                                                          | Total : Rp.1,776,000.00            |
| 🗘 Lanjut Belanja                         |                                                                                          | Lanjut ke Pembayaran 🗘             |
|                                          |                                                                                          |                                    |

Gambar V. 5 Halaman Keranjang belanja

Gambar V. 5 berfungsi untuk melihat detail daftar pesanan barang. dalam menu ini terdapat fitur pilihan untuk lanjut belanja apabila ingin melakukan pemesanan tambahan serta terdapat fitur pilihan lanjutkan kepembayaran untuk melakukan transaksi pembayaran.

| 6. | Halaman | Konfirmasi | pembayaran |
|----|---------|------------|------------|
|----|---------|------------|------------|

|                                       | r   Profil   Logout                    | t 1⊅ in Be an V            |
|---------------------------------------|----------------------------------------|----------------------------|
| 📞 085225968408 🛛 🖉 info ampm@gmail.co | Time For Fashion                       | Rp 0.00 ( 0 )<br>Kosonplan |
| Ka                                    | 105 • Kemeja • Tas • Sepatu • Sandal • | Jaket - Q                  |
|                                       | 🚖 Beranda / Konfirmasi Pembayaran      |                            |
|                                       |                                        |                            |
|                                       |                                        |                            |
|                                       |                                        |                            |
|                                       | Uplcad Bukti Pembayaran                |                            |
|                                       | Kode Pemesanan:                        |                            |
|                                       | QoYSGqcX                               |                            |
|                                       | Nama BANK:                             |                            |
|                                       | Bank Asal (contoh: BRI/BNI) *          |                            |
|                                       | Nomor rekening:                        |                            |
|                                       | Nomor rekening                         |                            |
|                                       | Atas Nama:<br>Nama pemilik rekening "  |                            |
|                                       | Nominal Transfer                       |                            |
|                                       | Jumlah nominal transfer                |                            |
|                                       | Foto Bukti Pembayaran:                 |                            |
|                                       | Choose File No file chosen             |                            |
|                                       | Tanggal Transfer:                      |                            |
|                                       | mm/dd/yyyy                             |                            |
|                                       | Upload                                 |                            |
|                                       |                                        |                            |
|                                       |                                        |                            |
|                                       |                                        |                            |

Gambar V. 6 Halaman Konfirmasi pemesanan

Gambar V.6 merupakan halaman konfirmasi pemesanan yang berfungsi untuk mengkonfirmasi dan menyetujui pemesan dengan mengisi form yang telah telah tersedia seperti mengisi *form* kode pemesanan, nama bank, nomor rekening, atas nama, nominal transfer, foto bukti pembayaran dan tanggal transfer. Selanjutnya untuk menyetujui konfirmasi pembayaran dilanjutkan dengan memilih upload.

# 7. Halaman Hubungi Kami

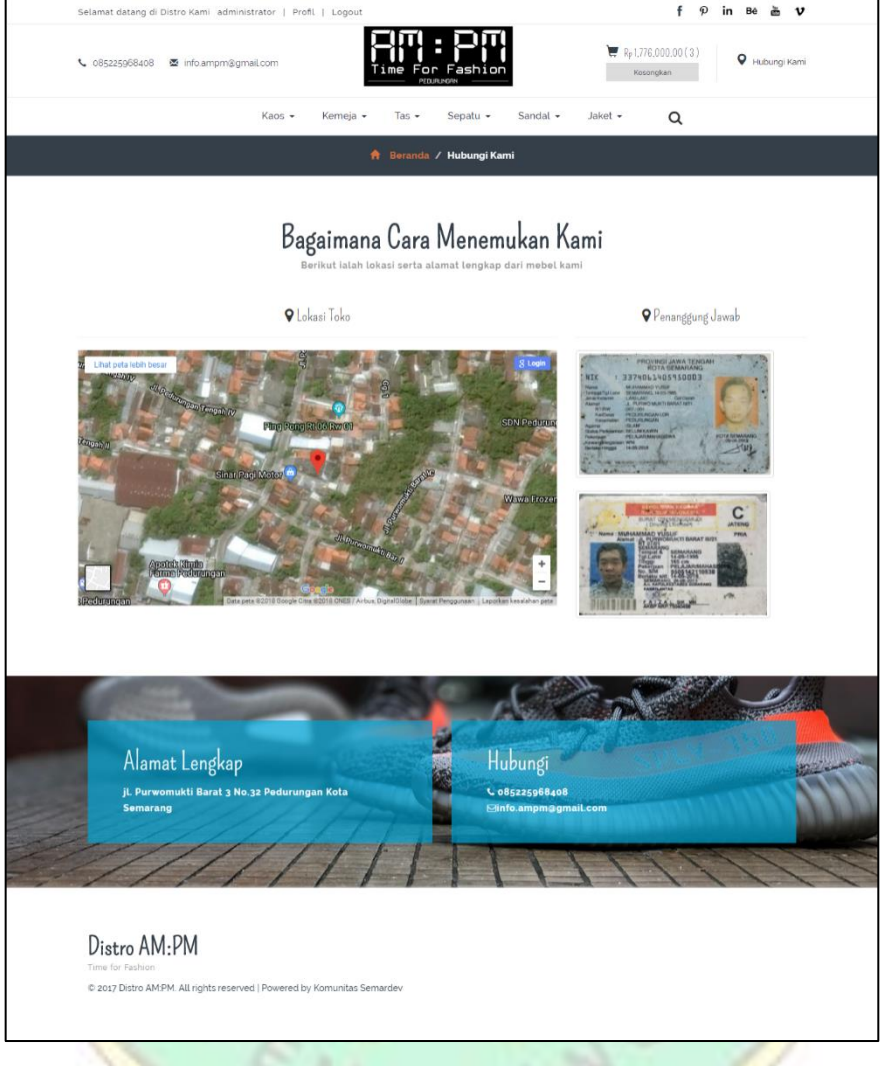

Gambar V. 7 Halaman Hubungi kami

Pada gambar V.7 memuat beberapa informasi penting seperti keberadaan toko yang disajikan dalam bentuk *maps* serta nomor telepon perusahaan beserta profil penanggung jawab dari pemilik toko. 1. Halaman Beranda Admin.

|     | Time For Fashion |   |                            | A Konfirmasi Pembayaran | I - ▲ Transaksi Belum Dibayar I - administrator |
|-----|------------------|---|----------------------------|-------------------------|-------------------------------------------------|
|     | Chat Pelanggan   |   | Berondo                    |                         |                                                 |
| 20  | Beranda          |   | Derondo                    |                         |                                                 |
| ¥   | Konfirmasi       | < | Barang                     | Pengguna .              | Transaksi _O_                                   |
| đô  | Barang           | < | 43                         | 20                      | 12                                              |
| #   | Kelola Kategori  |   | •••                        | _                       |                                                 |
| [0] | Data Transaksi   | ¢ | Foto Profil Admin          | Ubah Data Akun          | Ubah Password                                   |
| ۵   | Data Pengguna    |   |                            | lisornamo               | Password Lama                                   |
| а   | Atur Ongkir      |   |                            | administrator           | Masukkan password lama                          |
| D   | Laporan          |   |                            | Email lama              | Password Baru                                   |
|     |                  |   |                            | administrator@gmail.com | Masukkan password baru                          |
|     |                  |   | Choose File No file chosen | Nama Lengkap            | Konfirmasi Password Baru                        |
|     |                  |   | Ubah Foto                  | administrator           | Konfirmasi password                             |
|     |                  |   |                            | Ubah Data Akun          | Ubah Password                                   |

Gambar V. 8 Beranda Admin

Gambar V.8 halaman bagian kiri terdapat menu-menu seperti menu beranda admin, menu konfirmasi untuk mengelola konfirmasi, menu barang untuk mengelola data barang, menu kelola kategori untuk untuk kategori barang yang akan dikelola, menu data transaksi untuk mengelola transaksi, menu data pengguna untuk mengelola data pengguna dan menu laporan untuk mengelola laporan. Serta pada bagian tengah terdapat menu untuk ubah profil admin, ubah data akun dan ubah password.

2. Halaman Data Konfirmasi

|     | Time For Fashion   |   |        |                               |                    |        | 4                | Konfirmasi Pembay | aran 🚺 - 🔺 Tra | nsaksi Belum | Dibayar 3 - admin     | istrator   |  |  |
|-----|--------------------|---|--------|-------------------------------|--------------------|--------|------------------|-------------------|----------------|--------------|-----------------------|------------|--|--|
| •   | Chat Pelanggan     |   | Bergno | ia > Konfirmasi >             | Verifikasi         |        |                  |                   |                |              |                       |            |  |  |
| ß   | Beranda            |   |        | Jerunou / Kumminga / Yemikuar |                    |        |                  |                   |                |              |                       |            |  |  |
| V   | Konfirmasi         | ~ |        |                               |                    |        |                  |                   |                |              |                       |            |  |  |
| =   | Semua Data         |   | Tampil | kan 10 • ent                  | ri                 |        |                  |                   |                |              | Cari:                 |            |  |  |
| 0   | Sudah Diverivikasi |   |        | Kode                          |                    | Nama   |                  |                   | Tanggal        |              |                       |            |  |  |
| ×   | Belum Diverivikasi |   | Ng     | Pemesanan 👔                   | Nama Pengirim      | Bank 👘 | No. Rekening     | Nominal 🗍         | Transfer 🕸     | Bukti Resi   | Status 🔐              | Aksi 👘     |  |  |
| đo  | Barang             | < | 1      | rDPDGJET                      | Rangga<br>Atmajaya | BNI    | 855634634        | Rp.5,525,000.00   | 2018-04-08     |              | Sudah<br>Diverifikasi | Verifikasi |  |  |
| #   | Kelola Kategori    |   |        |                               |                    |        |                  |                   |                |              |                       |            |  |  |
| 01  | Data Transaksi     | < | 2      | iAtspax2                      | muhammad<br>yusuf  | BRI    | 1416157156187618 | Rp.99,000.00      | 2018-08-09     | Dances.      | Sudah<br>Diverifikasi | Verifikasi |  |  |
| 4   | Data Pengguna      |   |        |                               |                    |        |                  |                   |                |              |                       |            |  |  |
| -00 | Atur Ongkir        |   |        |                               |                    |        |                  |                   |                | and and      |                       |            |  |  |
| 2   | Laporan            |   | 3      | OFCJFxWw                      | asrul              | bri    | 134555           | Rp.616,000.00     | 2018-08-18     | -21          | Sudah<br>Diverifikasi | Verifikasi |  |  |
| 1   |                    |   |        |                               |                    |        |                  |                   |                | 100          |                       |            |  |  |

Gambar V. 9 Halaman Data Konfirmasi

Gambar V.9 merupakan gambar kasar tampilan halaman data konfirmasi oleh admin/super admin. Pada halaman bagian kiri terdapat menu-menu seperti menu beranda admin, menu konfirmasi, menu barang, menu kelola kategori, menu data transaksi, menu data pengguna dan menu laporan. Pada menu konfirmasi terdapat sub menu yaitu menu semua data yaitu menu sudah diverifikasi dan menu belum diverifikasi yang berisi data pelanggan yang sudah diverifikasi dan data pelanggan belum melakukan verifikasi pemesanan barang.

3. Halaman Daftar Barang

|        |                 |                           |                         |                                                                                                    |      |                         |                 |                |    |  | adr      | ninistrator |     |
|--------|-----------------|---------------------------|-------------------------|----------------------------------------------------------------------------------------------------|------|-------------------------|-----------------|----------------|----|--|----------|-------------|-----|
| •      | Beranda         | Beranda > Barang > Tambat | h Barang                |                                                                                                    |      |                         |                 |                |    |  |          |             |     |
| 68°    | Konfirmasi      |                           |                         |                                                                                                    |      |                         |                 |                |    |  |          |             |     |
| 86     | Barang          | Tambah Barang             |                         |                                                                                                    |      |                         |                 |                |    |  |          |             |     |
| +      | Tambah Barang   | Kode Barang               | Kode Barang Kode Borong |                                                                                                    |      |                         |                 |                |    |  |          |             |     |
| =      | Daftar Barang   | Nama Barang               | Nomo Boron              | 9                                                                                                    |      |                         |                 |                |    |  |          |             |     |
|        | Kelola Kategori | Kategori                  | Pilh Katego             | n in the second second s |      |                         |                 |                | *  |  |          |             |     |
| 60     | Data Transaksi  | Sub Kategori              | Pilh Sub Ko             | legori                                                                                                    |      |                         |                 |                | *  |  |          |             |     |
| *<br>0 | Data Pengguna   | Deskripsi Borong          |                         |                                                                                                    |      |                         |                 |                |    |  |          |             |     |
| 10     | Laporan         |                           |                         |                                                                                                    |      |                         |                 |                |    |  | Gambar 2 |             | - 1 |
|        |                 |                           |                         |                                                                                                    |      |                         |                 |                |    |  |          |             |     |
|        |                 |                           |                         |                                                                                                    |      |                         |                 |                |    |  | _        |             |     |
|        |                 |                           |                         |                                                                                                    |      |                         |                 |                | h, |  |          |             |     |
|        |                 |                           | Harga Beli              | Harga Beli                                                                                                    | Rp   | Foto 1                  | Choose File     | No file chosen |    |  |          |             |     |
|        |                 |                           | Harga Jual              | Harga Jual                                                                                                    | Rp   | Foto 2                  | Choose File     | No file chosen |    |  |          |             |     |
|        |                 |                           |                         |                                                                                                    |      | Foto 3                  | Choose Hie      | No file chosen |    |  | Gambar 3 |             |     |
|        |                 |                           | Diskon                  | max 100%                                                                                                    | x    |                         |                 |                |    |  |          |             |     |
|        |                 |                           | Stok                    | Stek Barang                                                                                                    |      |                         |                 |                |    |  |          |             |     |
|        |                 |                           |                         |                                                                                                    |      |                         |                 |                |    |  |          |             |     |
|        |                 |                           | Ukuran                  | Ukuran Golam dimensi                                                                                                    |      |                         |                 |                |    |  |          |             |     |
|        |                 |                           |                         | Tambah Barang                                                                                                    |      |                         |                 | Kosongkan      |    |  |          |             |     |
|        |                 |                           |                         |                                                                                                    |      |                         |                 |                |    |  |          |             |     |
|        |                 |                           |                         |                                                                                                    |      |                         |                 |                |    |  |          |             | -   |
|        |                 |                           |                         | © 2018                                                                                                    | AmPm | Distro. All Rights Rese | ved   Powered I | by Semardev    |    |  |          |             |     |
|        |                 |                           |                         | © 2018                                                                                                    | AmPm | Distro. All Rights Rese | ved   Powered I | by Semardev    |    |  |          |             |     |

Gambar V. 10 Halaman Data Barang

Gambar V.10 merupakan gambar halaman daftar barang yang terdapat pada admin/super admin sistem informasi AM:PM Distro Semarang. Pada halaman bagian kiri terdapat menu-menu seperti menu beranda admin, menu konfirmasi, menu barang, menu kelola kategori, menu data transaksi, menu data pengguna dan menu laporan. Pada menu daftar barang terdapat sub menu yaitu menu tambah barang dan menu daftar barang. Menu ini berfungsi mengelola barang yang disediakan oleh AM:PM Distro Semarang.

### 4. Halaman Kelola Kategori

|    | Time For Fashion                                              |   |         |                                   |                 |      |    |    |                   |                     | admi | inistrator |  |  |
|----|---------------------------------------------------------------|---|---------|-----------------------------------|-----------------|------|----|----|-------------------|---------------------|------|------------|--|--|
| 8  | Beranda                                                       |   | Beranda | ) Kateopri > Kelola kateopri      |                 |      |    |    |                   |                     |      |            |  |  |
| B  | Konfirmasi                                                    | < |         | anan - angar - ana anga           |                 |      |    |    |                   |                     |      |            |  |  |
| శు | Barang                                                        | < | Kelola  | lola Kategori Kelola Sub Kategori |                 |      |    |    |                   |                     |      |            |  |  |
| #  | Kelola Kategori                                               |   |         | •                                 |                 |      |    |    |                   |                     |      |            |  |  |
| ۲  | Data Transaksi                                                | < |         |                                   | Tambah Kategori |      |    |    |                   | Tambah Sub Kategori |      |            |  |  |
| å  | Data Pengguna                                                 |   | No      | Nama Kategori                     |                 | Aksi | ^  | NO | Nama Sub Kategori | Kategori            | Aksi |            |  |  |
| D  | Laporan                                                       |   | 1       | Kaos                              |                 | 28   |    | 1  | Kaos Grade Dri    | Tacc                | Z    |            |  |  |
|    |                                                               |   | ŝ       | Keneja                            |                 | 2 8  | Т  | 2  | Keos Full Print   | Teos                | Z    | 8          |  |  |
|    |                                                               |   | ī.      | Tes                               |                 | 2    |    | i  | Keos Premium      | Kaos                | 2    |            |  |  |
|    |                                                               |   | ł       | Sepatu                            |                 | 2    |    | 4  | Keneja Polos      | Keneja              | 2    |            |  |  |
|    |                                                               |   | 4       |                                   |                 |      | -> | -  |                   |                     |      | +          |  |  |
|    |                                                               |   |         |                                   |                 |      |    |    |                   |                     |      |            |  |  |
|    | © 2018 AmPim Diston. All Rights Reserved (Powered by Semandev |   |         |                                   |                 |      |    |    |                   |                     |      |            |  |  |

Gambar V. 11 Kelola kategori

Gambar V.11 merupakan tampilan halaman data kelola kategori yang berada pada admin/super admin sistem AM:PM Distro Semarang. Pada halaman bagian kiri terdapat menu-menu seperti menu beranda admin, menu konfirmasi, menu barang, menu kelola kategori, menu data transaksi, menu data pengguna dan menu laporan. Pada menu kelola kategori berfungsi untuk mengelola barang yang disediakan oleh AM:PM Distro Semarang seperti menambahkan kategori, menambakan sub kategori serta bisa mengedit maupun menghapus barang.

### 5. Halaman Data Transaksi

|     | Time For Fashion  |   |        |                                             |            | [       | 🌲 Konfirmasi Pemb | ayaran 1 - | 🜲 Transa    | ksi Belum Dibayar <mark>3</mark>  | •        | administrator        |     |
|-----|-------------------|---|--------|---------------------------------------------|------------|---------|-------------------|------------|-------------|-----------------------------------|----------|----------------------|-----|
|     | Chat Pelanggan    |   | Berand | la > Pegawai > Laporan                      |            |         |                   |            |             |                                   |          |                      |     |
| æ   | Beranda           |   |        |                                             |            |         |                   |            |             |                                   |          |                      |     |
| 8   | Konfirmasi        | < |        |                                             |            |         |                   |            |             |                                   |          |                      |     |
| 80  | Barang            | < | Tampil | kan 10 🔹 entri                              |            |         |                   |            |             | с                                 | ari      |                      |     |
| #   | Kelola Kategori   |   | Ngj    | Detail Pembeli                              | Detail Tra | nsaksi  |                   |            |             |                                   |          | Status Transaksi     |     |
| 101 | Data Transaksi    | ~ | 1      |                                             | Kode T     | ransal  | ksi : rDPDGJET    |            |             | Lunas                             |          |                      |     |
| -   | Semua Transaksi   |   |        | Nama : Rangga Atmajaya                      | No         | Nama R  | 2520.0            | Jumlah     | Berat       | Total Haron                       |          |                      |     |
| ×   | Belum dibayar     |   |        | Tipn 085205080205                           | 1          | DUMA (  | arson Mash - Dad  | 2          | 0 gram      | Rp 2 210 000 00                   |          | 🚚 Sudah di Kirin     | n ? |
| æ   | Barang Slap Antar |   |        | Email : ranggaatmajaya@gmail.com            |            | Size/No | mor/Ukuran i 41   |            | e pon       |                                   |          |                      |     |
| 0   | Transaksi Sukses  |   |        | Alamat :<br>Perumnas no.23, Kabupaten Blora | 2          | PUMA C  | arson Mesh - Red  | 3          | 0 gram      | Rp. 3,315,000.00                  |          |                      |     |
| 4   | Data Pengguna     |   |        |                                             |            | Size/No | imor/Ukuran i 42  |            |             |                                   |          |                      |     |
| æ   | Atur Ongkir       |   |        | Kurir : JNE   No. Resi : 7777               | Tgl Pesa   |         | : 08-04-2018      | Total I    | Harga : Rj  | p. 5,525,000.00                   |          |                      |     |
| ß   | Laporan           |   |        |                                             | Tgl Keda   | luasa   | : 23-08-2018      | Harga      | Ongkir : (0 | kg * 19000) = Rp. 0.00            |          |                      |     |
|     |                   |   |        |                                             |            |         | Total Tagihar     | = Rp. 5,52 | 25,000.00   | Activate Win<br>Go to Settings to | dc<br>ac | WS<br>tivate Windows | i.  |

Gambar V. 12 Data transaksi

Gambar V.12 merupakan halaman data transaksi yang dikelola oleh admin/super admin sistem AM:PM Distro Semarang. Pada halaman bagian kiri terdapat menu-menu seperti menu beranda admin, menu konfirmasi, menu barang, menu kelola kategori, menu data transaksi, menu data pengguna dan menu laporan. Pada menu semua transaksi terdapat sub menu yaitu menu belum bayar yang berfungsi untuk mengelola satatus transaksi, menu barang siap antar untuk mengelola barang yang akan diantar dan menu transaksi sukses. Pada halam ini juga terdapat menu pencarian.

#### V.2Pembahasan

#### V.2.1 Pengujian Sistem

Tahap ini merupakan tahap dimana akan dilakukan sebuah scenariopengujian terhadap sistem yang telah dibangun. Metode *black box* memungkinkan rekayasa perangkat lunak mendapatkan serangkaian kondisi input yang sepenuhnya menggunakan semua persyaratan fungsional suatu program. Pada tabel berikut menggambarkan pengujian dari sistem yang akan menunjukan apakah fungsi yang dapat dilakukan sistem telah sesuai dengan diharapkan.

Tabel V. 1 Tabel pengujian

| Fungsi yang diuji<br>(Penguji/Aktor)                                                                                                    | Sekenario Uji                                                                                                    | Keterangan |
|----------------------------------------------------------------------------------------------------|----------------------------------------------------------------------------------------------------|------------|
|                                                                                                    | Menampilkan eror apabila data yang diisi<br>tidak sesuai dengn data yang diminta                                                                       | Sesuai     |
| Registrasi ( <i>Guest</i> )                                                                                                    | Menampilkan pesan eror apabila data yang<br>dimasukkan sudah pernah dugunakan<br>seperti <i>email</i> dan <i>username</i> .                            | Sesuai     |
|                                                                                                    | Memunculkan pesan sukses apabila<br>registrasi berhasil dilakukan                                                                                      | Sesuai     |
| Contraction of the second second seco | Kolom inputan Nama Lengkap maksimal<br>100 karakter                                                                                                    | Sesuai     |
| 3                                                                                                    | Kolom inputan Username maksimal 1000<br>karakter                                                                                                    | Sesuai     |
| T III                                                                                                    | Kolom Email Cuma bisa digunakan satu kali untuk mendaftar.                                                                                             | Sesuai     |
| Engl                                                                                                    | Kolom Password minimal 6 karakter                                                                                                    | Sesuai     |
| Z                                                                                                    | Kolom Password dan Konfirmasi<br>password harus sama                                                                                                   | Sesuai     |
| Login (Super Admin, Admin,<br>Anggota)                                                                                                    | Menampilkan pesan <i>error</i> apabila <i>user</i><br>memasukkan kombinasi <i>username</i> atau<br><i>email</i> dan <i>password</i> yang tidak sesuai. | Sesuai     |
|                                                                                                    | Masuk ke sistem sesuai dengan level.                                                                                                    | Sesuai     |
| memesan dan membatalkan                                                                                                    | Anggota dapat memesan barang jika jika<br>barang masih punya stok                                                                                      | Sesuai     |
| pesanan ( <i>Pembeli</i> )                                                                                                    | Menampilkan pesan sukses apabila<br>berhasil dipesan                                                                                                   | Sesuai     |
| Mengelola keraniang                                                                                                    | Menambahkan dan menghapus<br>pesamesanan                                                                                                    | Sesuai     |
| pemesanan (Guest, Anggota)                                                                                                    | Menampilkan pesan sukses jika berhasil<br>menambahkan pesanan dan menghapus<br>pemesanan                                                               | Sesuai     |
| Kelola Akun (Anggota)                                                                                                    | Menampilkan eror apabila data yang diisi<br>tidak sesuai dengan data yang diminta                                                                      | Sesuai     |

|                                       | Memunculkan pesan sukses apabila kelola<br>akun berhasil dilakukan                | Sesuai |
|---------------------------------------|-----------------------------------------------------------------------------------|--------|
| Mengelola pemesanan barang<br>(Admin) | Mengkonfirmasi pesanan pembayaran                                                 | Sesuai |
| Kelola Data Pembeli (Admin)           | Menampilkan seluruh data anggota seperti<br>(nama, alamat dan alamat email)       | Sesuai |
| Kelola Pengaturan Sistem<br>(Admin)   | Menampilkan eror apabila data yang diisi<br>tidak sesuai dengan data yang diminta | Sesuai |
| Kelola admin<br>(Super Admin)         | Menambah atau menghapus akun admin                                                | Sesuai |
|                                       | Menampilkan pesan sukses jika akun<br>admin dapat di kelola                       | Sesuai |

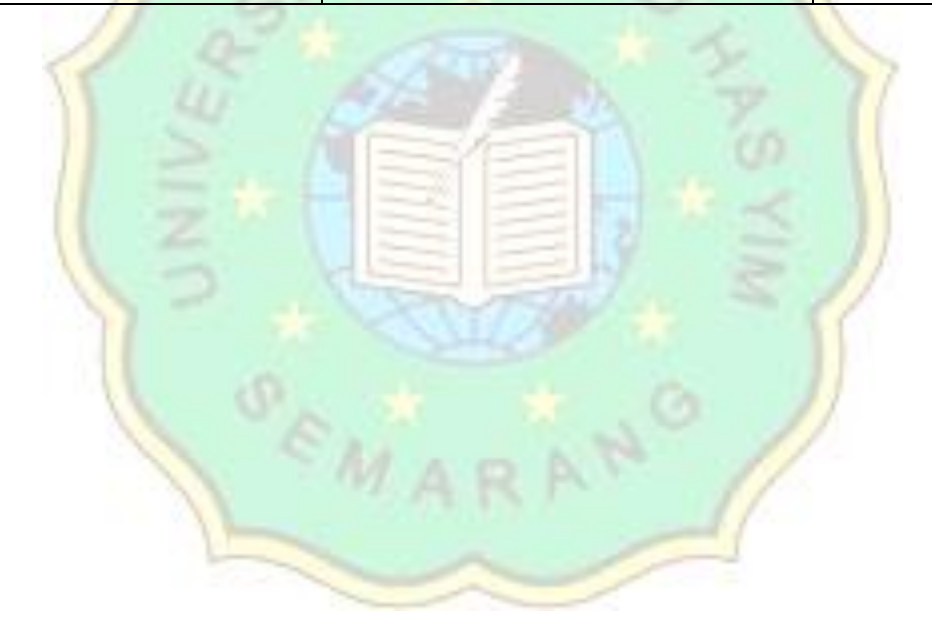